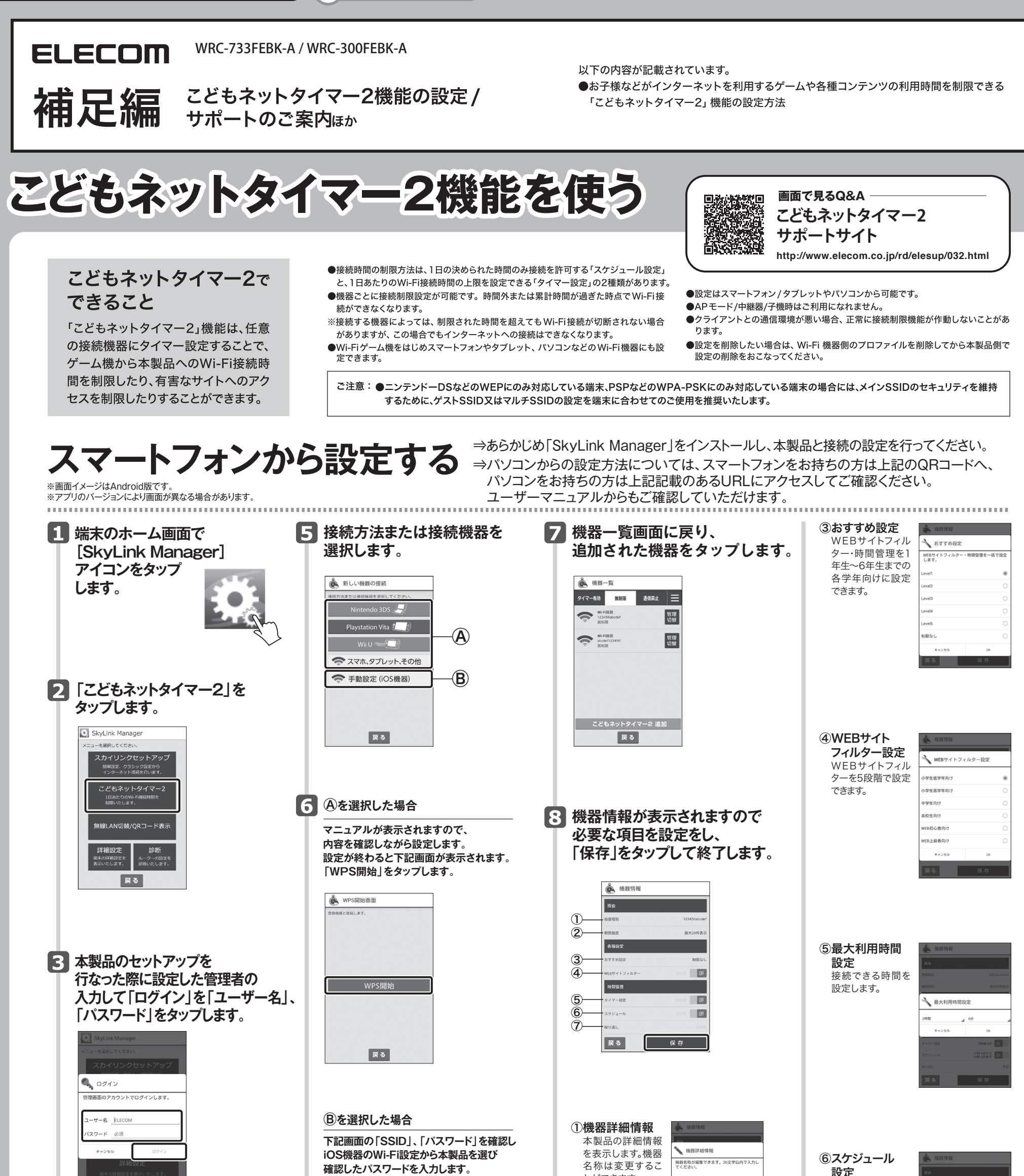

4.「こどもネットタイマー2 追加」 をタップします。 🗼 機器一覧 タイマー有効 無制限 通信禁止 🚞

> こどもネットタイマー2 追加 戻る

以前に作成した設定を変更したい場合 は手順 🖊 に移動します。

| 麊 セット                 | アップ                    |                 |
|-----------------------|------------------------|-----------------|
| 後続したい機器の<br>設定してください。 | Wi-Fi覚定画面で、以下のSSID・バスウ | - K &           |
| SSID<br>パスワード         | 1234567890             |                 |
|                       | 1234567890             |                 |
|                       | 戻る                     |                 |
|                       |                        |                 |
| iOS                   | 機器のWi-Fi設<br>機器の「設定」   | 定は<br>メニューより    |
| ΓW<br>≡∧r≓            |                        | たい記せん           |
| 1 一 花花                | こしたルーダーク               | ∈悪∪<br>ヾを入力します。 |

確認したパスワードを入力します。

|                               |                                                                         | 8                                                                      |                                         |                            |
|-------------------------------|-------------------------------------------------------------------------|------------------------------------------------------------------------|-----------------------------------------|----------------------------|
| ②観覧履歴<br>観覧したWEBサイトの履歴を表示します。 | <ul> <li>         ・ NB NR NR NR         ・         ・         ・</li></ul> | 月11日木曜<br>単本・筑道<br>現社・筑道<br>現社・気道<br>見社・気道<br>見二<br>その告<br>見子・筑波<br>見る | ⑦ <b>繰り辺</b><br>利用す<br>定しま <sup>-</sup> | <b>夏し設定</b><br>る曜日を設<br>す。 |

シート

| 宇間  | Arジュ・               | ール設定    |        |
|-----|---------------------|---------|--------|
| ž٦E | 開始時間は終了時<br>してください。 | 間よりも前にな | るように設定 |
|     | 開始時間                |         |        |
|     | 1685                | a 053   |        |
|     | 終了時間                |         |        |
|     | 1899                | A 057   |        |
|     | キャンセル               |         | СК     |
|     |                     |         |        |
|     | 戻る                  | 6       | 存      |
|     |                     |         |        |

| 🔧 繰り返し設定 |    |
|----------|----|
| 每週日曜日    | 3  |
| 每週月曜日    |    |
| 每週火曜日    |    |
| 每週水曜日    |    |
| 每週木曜日    |    |
| 每週金曜日    |    |
| キャンセル    | ОК |

# エレコムの"安心3大サポート"ご案内!

サポートダイヤルにご連絡いただく前にお読みください。

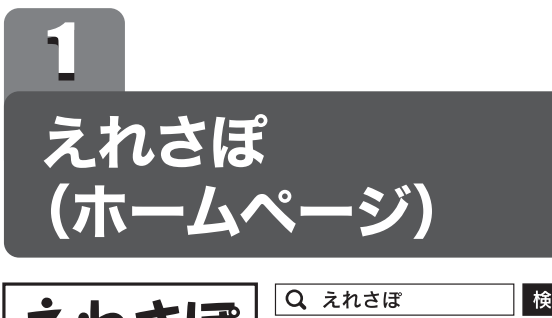

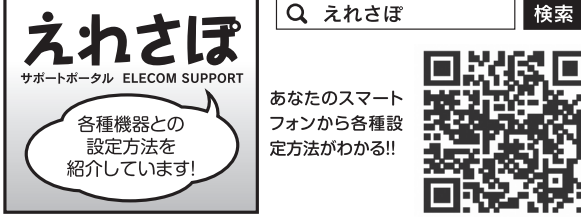

ホームページでも初期設定や、各種端末の詳しい手順を確認で きます。

検索サイトで、「えれさぽ」で検索、またはQRコードからアク セスしてください。

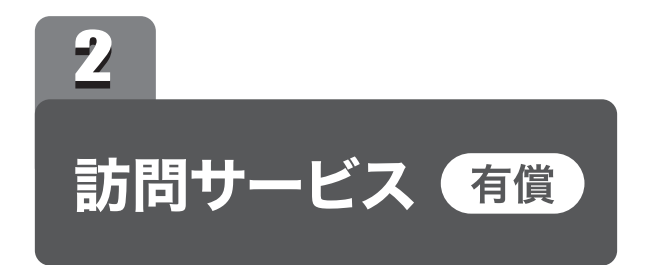

「パソコン操作に自信がない」「電話サポートでは不安…」とい う方に、サービスマンがお宅を訪問して設定いたします。

http://www.elecom.co.jp/rd/elesup/035.html

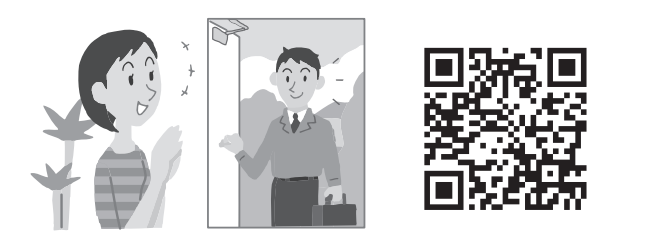

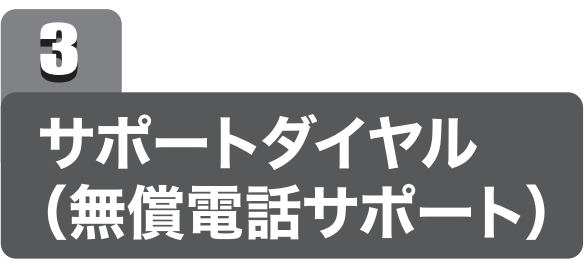

技術料、相談料は不要です。全国共通の通話料金(ナビダイヤ ル)のみでご利用いただける電話サポートです。訪問および、 リモートコントロール等によるサポートではありません。詳し くは下記の「無償電話サポートについて」をご確認ください。

#### ■ナビダイヤルとは?

全国の固定電話から1分間10円の通話料でご利用いた だける「全国統一番号」です。 ・ダイヤルQ2などの有料サービスではございません。 ・通話料のみご負担をお願いいたします。

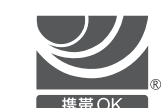

・混雑時はしばらくしてからおかけ直しください。 ※携帯からは20秒10円の通話料でご利用いただけ ます。

※PHS・一部のIP電話からはご利用いただけません。 ※お待ちいただいている間も通話料がかかります。

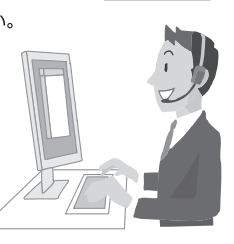

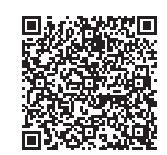

## 画面で見るQ&A エレコムルーター SkyLink Manager対応ルーターサポートサイト http://www.elecom.co.jp/rd/elesup/033.html

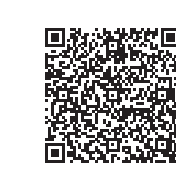

# こどもネットタイマー2 サポートサイト

http://www.elecom.co.jp/rd/elesup/032.html

### サポートダイヤル (無償電話サポート)

#### お電話の前に… あらかじめ以下のことを、わかる範囲でお調べください。 ①ご契約プロバイダー名 ②サービス名(例:フレッツ光ネクスト) ③ご契約の回線種別 □PPPoE接続 □DHCP 接続 ※NTT 東日本・NTT 西日本の場合は、電話会社とプロバイダー名をお調べください。

TEL: 0570-050-060(ナビダイヤル) 受付時間:月〜土(祝祭日営業) 10:00〜19:00 ※夏期、年末年始特定休業日を除く ※技術料、相談料は無償です。通話料のみご負担ください。

## 無償電話サポートについて

無償電話サポートとは、通話料金のみのご負担でご利用いただける電話による下記のサービスです。訪問及び、リモートコントロール等によるサポートではありません。

#### 1. 対象製品

エレコムグループによって製造された製品で、日本国内において個人向けに販売されたネッ トワーク機器となります。

#### 2. 無償電話サポート対象範囲

- 製品の初期セットアップについてのお問合せ、および製品不具合時の故障判断のみを行いま
- ①初期セットアップについてのお問合せ
- パソコンまたはスマートフォン/タブレット端末(1台)での初回インターネット接続設定 についてのご質問
- 弊社製品の初期不良判断。 ・弊社製品の仕様、機能、アップデートの情報と操作方法。

②製品不具合時の故障判断(例:突然つかえなくなった) 弊社製品の仕様、機能、アップデートの情報と操作方法。

#### 4. 無償電話サポート対象外となるお問合せ 以下に該当するお問合せは、有償サポートとなります。

- ①初期セットアップに該当しないパソコンまたはスマートフォン/タプレット端末の設定およ び操作方法については、無償電話サポートの対象外となります。
- ・パソコンまたはスマートフォン/タブレット端末の基本設定・操作についてのご質問 ・パソコンまたはスマートフォン/タブレット端末に不具合が生じている可能性がある場合
- のご質問 ・2台目以降のパソコンまたはスマートフォン/タブレット端末の接続設定についてのご質問
- ・パソコンまたはスマートフォン/タブレット端末以外のネットワーク端末(プリンター、薄型 テレビ、HDDレコーダー、タブレット端末、スマートフォン、ゲーム等)の接続設定につい てのご質問
- ・パソコンまたはスマートフォン/タブレット端末の基本操作が困難など長時間に及ぶ、また は、複数回にわたるなど電話での対応が困難と判断するご質問
- ②製品付属品以外のソフトウェアに関するご質問、お問合せについては、無償電話サポート

#### 5. サポートの制限事項

お客様の全ての不都合や不明点を完全に解決することを保証するものではありません。また、 日本語版以外のOSをご利用の場合、日本国外からの問合せまたは日本語以外の言語による 問合せの場合、および製品利用によるお客様の損益等に対しての問合せの場合は、一切サ ポートを行なっておりません。

- なお、お客様のお問い合わせが以下の項目に該当する場合、サポートをお断りいたします。 製品に関する改善等の要望
- ・製品以外に関するお問い合わせ
- ・製品の分解または改造を行ったことによるお問い合わせ
- 弊社が想定していない使用方法に関するお問い合わせ
- ・弊社でご案内した手順以外の操作を行った場合、および動作環境を守らなかったことに起 因する不具合についてのお問い合わせ
- 第三者の財産、プライバシー等を害する、または害する恐れのある行為
- ・本サービスの提供に従事する者の名誉もしくは信用を毀損する行為
- ・評価、評判、口コミの内容に関するお問い合わせ
- 事実と異なる虚偽の内容に関するお問い合わせ

#### 保証規定に添った修理提案

#### 3. 無償電話サポート対象期間

製品ご購入日から1年間を通話料のご負担のみで電話サポート対応いたします。ただし、マ イクロソフトOS (例: Windows系OS) および Apple Computer, Inc. (アップルコンピュー 夕株式会社を含む) OS (例: MacOS、iOS)、AndroidOS 等のOS 上での動作については、 各社のサポート提供期間に準じます。

対象外となります。 セキュリティ対策ソフトの操作についてのご質問 ・Eメールの設定、操作方法についてのご質問 ・ブラウザーソフトの操作方法のご質問 ・製品発売後の対応OS以外での設定方法についてのご質問

・自作パソコンにおける動作確認等についてのご質問

③その他お問合せの内容によっては、対応できない場合がございます。

・インターネットを利用した各種ソフトウェア、利用等についてのご質問 ・他社製ネットワーク機器の操作方法、設定についてのご質問

#### 法律、法令または条令に違反する、または、違反する恐れのある行為 ・本サービスの提供および運営を妨げると弊社が判断した行為 ・その他弊社が不適切と判断する行為

#### ■お客様の権利 (プライバシー保護) に関する重要な事項です!

無線LANでは、LANケープルを使用する代わりに、電波を利用してパソコン等と無線 LANアクセスポイント間で情報のやり取りを行うため、電波の届く範囲であれば、自由に LAN接続が可能であるという利点があります。

その反面、電波は、ある範囲内であれば障害物(壁等)を超えてすべての場所に届くため、 セキュリティに関する設定を行っていない場合、以下のような問題が発生する可能性があ ります。

#### ●通信内容を姿み見られる

悪意ある第三者が、電波を故意に傍受し、

・IDやパスワード又はクレジットカード番号等の個人情報 ・メールの内容 等の通信内容を盗み見られる可能性があります。

#### ●不正に侵入される

- 悪意ある第三者が、無断で個人や会社内のネットワークへアクセスし、
- ・個人情報や機密情報を取り出す(情報漏えい)
- 特定の人物になりすまして通信し、不正な情報を流す(なりすまし)
- 傍受した通信内容を書き換えて発信する(改ざん)
- ・コンピューターウイルスなどを流し、データやシステムを破壊する(破壊) 等の行為をされてしまう可能性があります。

本来、無線LANカードや無線LANアクセスポイントは、これらの問題に対応するための セキュリティの仕組みを持っていますが、設定や運用方法によっては上記に示したような問 題が発生する可能性があります。

したがって、お客様がセキュリティ問題発生の可能性を少なくするためには、無線LAN

- カードや無線LANアクセスポイントをご使用になる前に、必ず無線LAN機器のセキュリ ティに関するすべての設定をマニュアルに従って行ってください。
- なお、無線LANの仕様上、特殊な方法によりセキュリティ設定が破られることもあります ので、ご理解のうえ、ご使用ください。

セキュリティ設定などについては、お客様ご自分で対処できない場合には、弊社テクニカ ルサポートまでお問い合わせください。

当社では、お客様がセキュリティの設定を行わないで使用した場合の問題を充分理解し たうえで、お客様自身の判断と責任においてセキュリティに関する設定を行い、製品を使用 することをお勧めします。